# 在Sx500系列堆疊式交換機上配置CoS/802.1p到 隊列的對映

### 目標

服務類別(CoS)/802.1p對映用於根據VLAN ID標籤中的802.1p優先順序對輸出埠(輸出埠)上 的輸出流量進行分類。然後,根據分配給出口埠的出口值或隊列值(1到4),對進入出口埠 的報文進行優先排序。本文介紹如何將輸出隊列對映到Sx500系列堆疊式交換機上對應的 802.1p優先順序。

必須啟用服務品質(QoS)功能,並且在CoS/802.1p受信任模式下分配隊列對映。有關此配置 ,請參閱<u>*Sx500系列堆疊式交換機上的服務品質(QoS)隊列設定*文章。</u>

## 適用裝置

·Sx500系列堆疊式交換器

### 軟體版本

•1.3.0.62

## 將CoS/802.1p對映到隊列

步驟1.登入到Web配置實用程式以選擇Quality of Service > General > CoS/802.1p to Queue 。*CoS/802.1p to Queue*頁面開啟:

| CoS/802.1p to Queue       |                         |  |
|---------------------------|-------------------------|--|
| CoS/802.1p to Queue Table |                         |  |
| 802.1p                    | Output Queue            |  |
| 0                         | 1 -                     |  |
| 1                         | 1 -                     |  |
| 2                         | 2 💌                     |  |
| 3                         | 3 🗸                     |  |
| 4                         | 3 🗸                     |  |
| 5                         | 4 💌                     |  |
| 6                         | 4 💌                     |  |
| 7                         | 4 💌                     |  |
| Appl                      | Cancel Restore Defaults |  |

Queue 1 has the lowest priority, queue 4 has the highest priority.

CoS/802.1p to Queue Table包含以下資訊:

·802.1p — 顯示要分配給輸出隊列的802.1p優先順序標籤值,其中0是最低優先順序,7是最 高優先順序。

— 0 — 背景。像批次傳輸、遊戲等這樣優先順序最低的資料。

— 1 — 盡最大努力。在普通LAN優先順序上需要盡力傳送的資料。網路不提供任何傳送保 證,但資料根據流量獲得未指定的位元率和傳送時間。

— 2 — 出色的努力。需要重要使用者盡力交付的資料。

- 3 — 關鍵應用,如Linux虛擬伺服器(LVS)電話會話初始協定(SIP)。

-4-影片。延遲和抖動小於100毫秒。

— 5 — 語音Cisco IP電話預設值。延遲和抖動小於10毫秒。

— 6 — 網際網路控制LVS電話即時傳輸協定(RTP)。

— 7 — 網路控制。維護和支援網路基礎設施要求很高。

·輸出隊列 — 顯示802.1p優先順序對映到的輸出隊列。

| CoS/802.1p to Queue       |                         |  |
|---------------------------|-------------------------|--|
| CoS/802.1p to Queue Table |                         |  |
| 802.1p                    | Output Queue            |  |
| 0                         |                         |  |
| 1                         |                         |  |
| 2                         | 2 🗸                     |  |
| 3                         | 3 🗸                     |  |
| 4                         | 3 🗸                     |  |
| 5                         | 4 🗨                     |  |
| 6                         | 4 -                     |  |
| 7                         | 4-                      |  |
| Appl                      | Cancel Restore Defaults |  |
|                           |                         |  |

Queue 1 has the lowest priority, queue 4 has the highest priority.

步驟2.從CoS/802.1p to Queue Table的Output Queue列下的下拉選單中,為每個802.1p優先 順序選擇所需的輸出隊列。下拉選單有四個隊列,其中隊列4是優先順序最高的輸出隊列,隊 列1是優先順序最低的隊列。

步驟3.按一下Apply以儲存設定。

步驟4.(可選)按一下Restore Defaults,將輸出佇列還原為預設設定。